## C3 Job Board: Activate Your Account to View Jobs

Go to <u>www.langara.ca/c3</u> to access the job board. Choose **Student/Alumni** for type of user, and sign in with your **student ID number** and **password**.

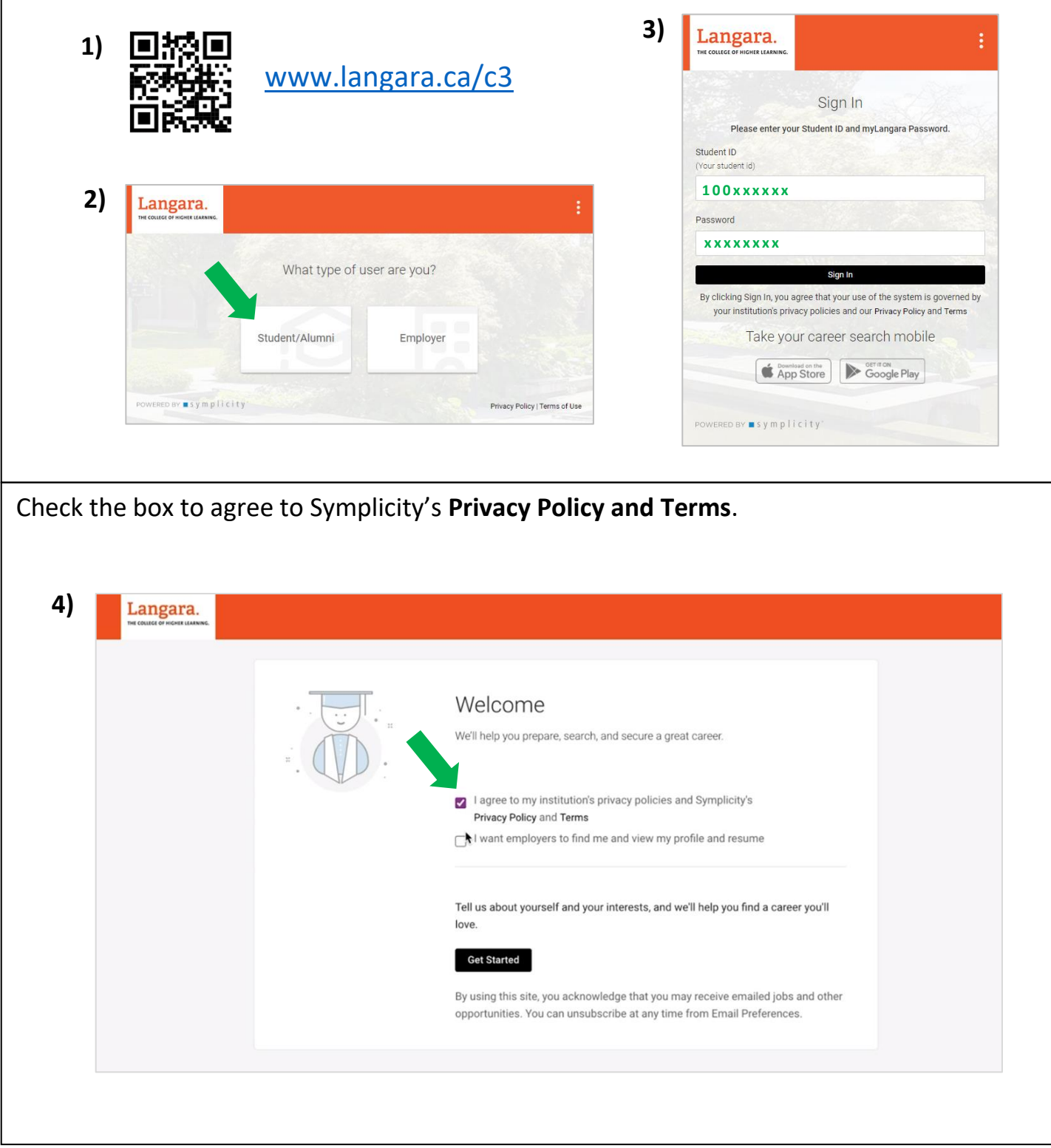

In the upper-right corner, click on your profile, and then **Privacy Settings**. On the privacy settings page, enter your initials in **two places** to agree to the privacy settings of C3.

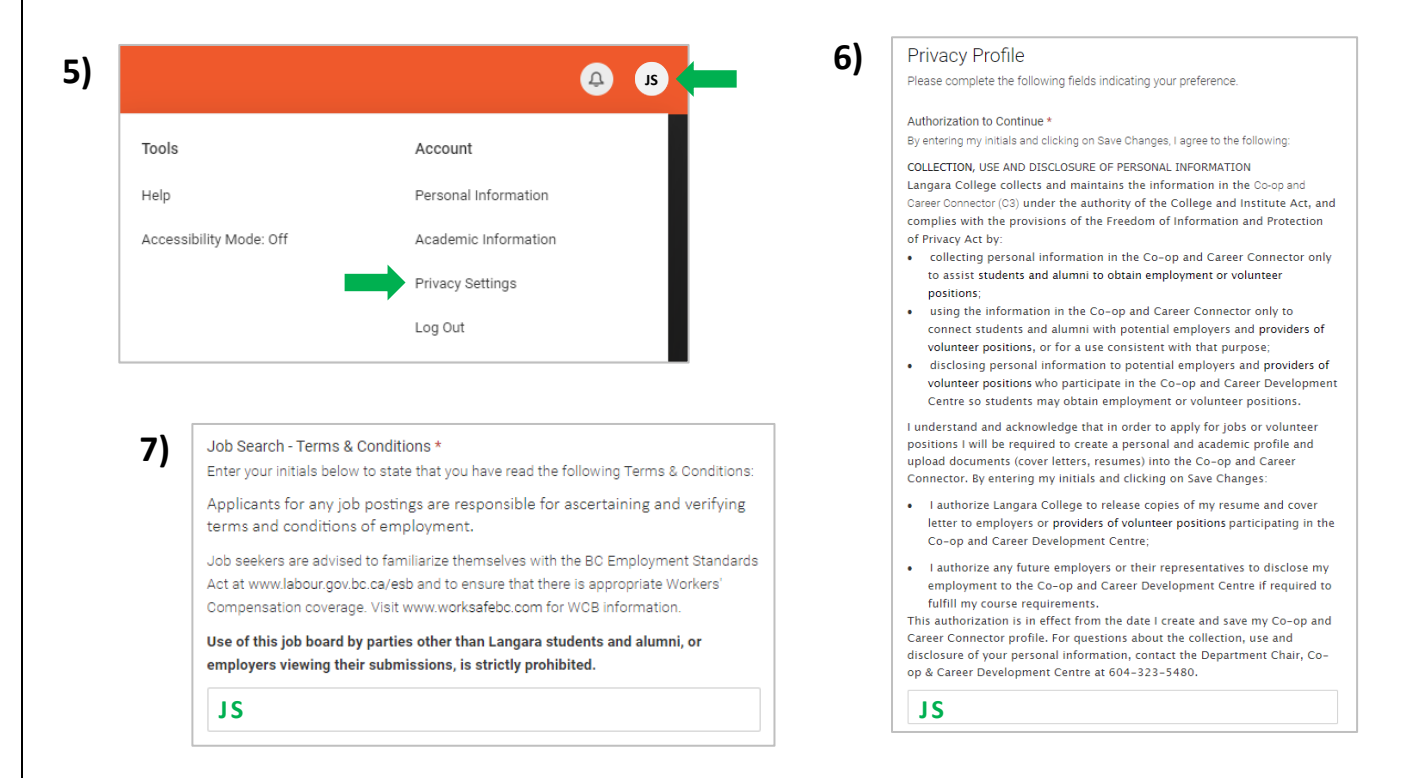

To start looking for jobs, click **Jobs** in the left-hand menu, and then click **Search**. You can filter jobs by *position type*, *industry*, *job function*, and more.

| Search                                                                                                  | Keywords                      |                                                                                                   | Location                                  |                 | 50km <del>-</del> Sear                                                                                       |
|----------------------------------------------------------------------------------------------------|-------------------------------|---------------------------------------------------------------------------------------------------|-------------------------------------------|-----------------|----------------------------------------------------------------------------------------------------|
| Documents                                                                                               | Show Me $ \smallsetminus $    | Position Type V Industry V                                                                        | Job Function ${\scriptstyle\checkmark}$ N | ∕lore Filters ∨ | Job Alerts (0) All J                                                                                         |
| 🖻 Events                                                                                                |                               | Co-op/Curricular                                                                                  |                                           |                 |                                                                                                    |
| 🗃 Experiential Learning                                                                                 | Because you DDD Opportunities |                                                                                                   |                                           | angara College  |                                                                                                    |
| <ul> <li>Employers</li> <li>Surveys</li> <li>Resources</li> <li>Calendar</li> <li>My Account</li> </ul> | a<br>C<br>S<br>F<br>7         | Pull Time Employment     Part Time Employment     Temporary/Summer Emp     Com     Casual/On-Call | loyment<br>Af                             | nt              | Bench Accounting<br>Vancouver, British Colum<br>Client Success Specialist<br>Full Time Employment<br>26d ago |
|                                                                                                    |                               | A                                                                                                 | -A 57                                     |                 | ~ ~                                                                                                    |